## TO DO LIST FINANCE – END OF YEAR

|       | Review Chart of accounts and clean up unused accounts                        |
|-------|------------------------------------------------------------------------------|
|       | Open Next Year Ledger – Import/Add codes                                     |
|       | Verify Classification of Expenditures – Reclassify if Needed                 |
| 2 cm  | Account Payables – Vendor Aged Payables/Trial Balance                        |
|       | Outstanding Purchase Orders – Research & Liquidate if necessary              |
|       |                                                                              |
|       | Reconcile Federal Funds - Expense, Revenue, % is met                         |
|       | Verify Special Programs % is met by comparing to SOF                         |
|       | Book Accrued Wages if applicable                                             |
| ×~~   | Book Pre-Paid Expense & Deferred Revenue                                     |
|       | Book Depreciation                                                            |
|       |                                                                              |
|       | Book Due To/From                                                             |
|       | Book Student Activity (if kept in outside ledgers)                           |
|       | Book Commodities                                                             |
| Der - | Book Shared Service Arrangement – Get from ESC's or other Districts          |
|       | Outstanding Checks – Void & Reissue or Void – DO NOT VOID PAYROLL            |
|       |                                                                              |
|       | Account payables – Aged Payables/Trial Balance – Yes again!                  |
|       | Verify classification of expenditures – reclassify if needed – Yes again!    |
|       | Check your budget – Fnd fnct/ special program/ Federal                       |
| 2°    | Do Final Budget Amendment – Must be approved by 8/31 (6/30)                  |
|       | Reconcile August or June (depending on FYE)                                  |
|       |                                                                              |
|       | Verify ledgers – Quick check before closing                                  |
|       | CLOSE LEDGERS before giving auditor final GL detail and other audit reports. |
|       | Enter Audit Adjusting Entries                                                |
|       | Verify Schedules in Audit Against WebSmart                                   |
|       | Submit PEIMS – Check Schedules in PEIMS Against Audit                        |
|       |                                                                              |
|       | FINALIZE LEDGERS before submitting FINAL PEIMS                               |
|       | Post Final Budget on WebSite                                                 |
|       |                                                                              |
|       |                                                                              |
|       |                                                                              |

6/26/2017

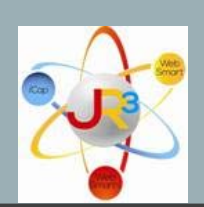

# FINANCE SYMPOSIUM

Day 2 – Finance/Budget Prep

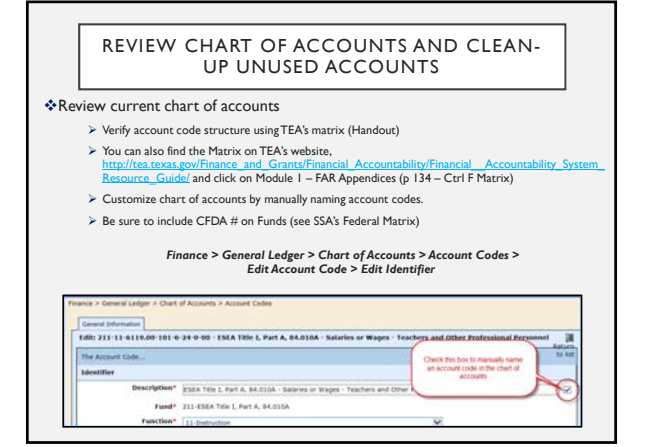

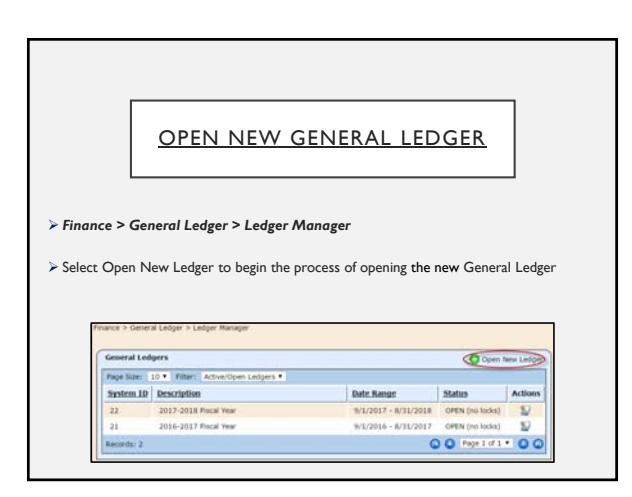

#### VERIFY CLASSIFICATION OF EXPENDITURES

> Run Vendor Transactions reports to review classification of expenditures

Verify coding

> Make any reclassifications as needed (see Reclassification Handout)

- Remember to use post credit memos and bills as AP Statements to adjust any reclassifications. This process allows you to see an audit trail of the reclassification not only on the GL, but on the Vendor Transactions report as well.
- Remember to make JE's for reclassifying between funds. (JE's need to post to cash and payable accounts.)

#### ACCOUNTS PAYABLE QUARTERLY RECONCILIATION

 $\succ$  Run Vendor Aged Payables report for a particular effective date

 $\succ \mathsf{Run}\,\mathsf{Trial}\,\,\mathsf{Balance}\,\,\mathsf{report}\,\,\mathsf{with}\,\,\mathsf{the}\,\,\mathsf{same}\,\,\mathsf{ending}\,\,\mathsf{date}$ 

These reports should tie - if not, run the Outstanding Liability Detail report to determine where the issue lies

#### EOY CLOSING OUTSTANDING PURCHASE ORDERS

Review Outstanding Purchase Orders

- Go to Reports
- <u>Report</u> Select Outstanding Purchase Orders
- Group By Select By Requestor
- <u>Requestor</u> Select All
- <u>Export Data to Excel</u>— check this box if you prefer to review the report in Excel; otherwise, the report defaults to a PDF document

| Phones Reports      |                              |                | g Resurt to hel |
|---------------------|------------------------------|----------------|-----------------|
| Bagard              | Statesting Purchase Street a |                |                 |
| Parameters          |                              |                |                 |
| Group R             | By financiar +               | Fand           |                 |
| Tends               | 4k                           | Paneline       |                 |
| Requests            | AL                           | (Rind          |                 |
| Expert Sale To Exce | - H                          | Bale-Disject 8 |                 |
|                     | . Aut Advent                 | degenication [ |                 |
|                     |                              | Fiscal Year    |                 |
|                     |                              | Program Intend |                 |
|                     |                              | Rub-Object 2   |                 |
|                     |                              | Bulk-Object 2  |                 |

#### EOY CLOSING OUTSTANDING PURCHASE ORDERS

Invoices - review all invoices

- <u>Do NOT delete a purchase order if you need to pay opainst it next year.</u> All purchase orders with goods and/or services that need to be expensed in the current school year must remain OPEN because they will not be paid until the next school year
- $\succ$  Continue entering bills and watch your dates to ensure they are in the correct fiscal year.
- $\succ$  These items will roll over as a *payable* in 2017-2018 once the ledger is actually closed
- $\succ$  When a bill is paid in the 2017-2018 ledger, the liability is then reduced

#### RECONCILE FEDERAL FUNDS

Prepare for Closing Current General Ledger

#### Federal Grants

- Review Final NOGA's on TEASE to ensure that correct amounts have been budgeted and expended on federal grants.
- Ensure you are spending federal grant dollars on allowable expenditures so that you can account for them appropriately and in the specified time frame.
- $\succ$  Give employees deadlines in order to get closed out for the year in a timely manner.

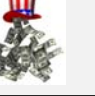

#### <u>CHECK YOUR BUDGET -</u> <u>REVIEW STATE MANDATED</u> <u>PROGRAMS</u>

Review budget – verify no amendments are needed before closing ledgers. If so, present final budget amendment to the board for approval prior to 6/30 or 8/31 (depending.

- ➢ Review your SOF and state mandated programs PIC 21, 22, 23, 24, 25, 33, 34, 35
- $\succ$  Review budget to FSP state mandated amounts
- $\succ$  Ensure you are meeting the minimum required percentages for mandated programs. This may not meet your MOE.

#### JOURNAL ENTRIES

Prepare for Closing Current General Ledger

Journal Entries

- Book Accrued Wages (Object Code 2160), if applicable all accrued wages and benefits shall be posted to the general ledger for all wages earned in August but scheduled to be paid in September.
- Book Pre-Paid Expenses (Object Code 1410) any disbursements of funds that will be received or utilized in the next fiscal year
- Book Deferred Revenue (Object Code 2310) any revenue that will be utilized in the next fiscal year
- Book Depreciation (Object Code 6449)
- Book Student Activity
- Food Service Commodities
- > Shared Services Arrangements

| Γ                                                                                                    | BOO                                                             | K DUE 1                                         | IO/DU                        | JE F                | RO                    | <u>M</u>                    |                                            |
|----------------------------------------------------------------------------------------------------|-----------------------------------------------------------------|-------------------------------------------------|------------------------------|---------------------|-----------------------|-----------------------------|--------------------------------------------|
| Due From State/                                                                                                    | Local/Federal                                                   |                                                 |                              |                     |                       |                             |                                            |
| <ul> <li>Create Due F<br/>received until<br/>local funds, to</li> </ul>                                                                                                    | rom State or Local<br>the new year debit<br>o. (see example bel | journal entries fo<br>ing the receivable<br>ow) | r revenue tha<br>account and | at was e<br>crediti | expensed<br>ng the re | l in current<br>evenue acco | year, but will not b<br>ount for state and |
|                                                                                                    | Description                                                     | Receive                                         | zble                         |                     |                       |                             |                                            |
|                                                                                                    | Due from State                                                  | 1241                                            |                              |                     |                       |                             |                                            |
|                                                                                                    | Due from Federa                                                 | 1 1242                                          |                              |                     |                       |                             |                                            |
|                                                                                                    | Due from Local                                                  | 1243                                            |                              |                     |                       |                             |                                            |
| Finance                                                                                                    | - General Ledger > Journal Entre                                | 9 C                                             |                              |                     |                       |                             |                                            |
| Cher                                                                                                    | harmal failes - 2016, 2017 Eb                                   | and Maren                                       |                              |                     |                       |                             |                                            |
|                                                                                                    |                                                                 |                                                 |                              |                     |                       |                             | Post                                       |
| Re .                                                                                                    | INSIG                                                           |                                                 |                              |                     |                       | Lolars, Safe                | Date                                       |
| 20                                                                                                    | and Date Prom 420 (A/R).                                        |                                                 |                              |                     |                       | POWING 1                    |                                            |
| in the second second se | ord Due Fram 420 (KW)                                           |                                                 |                              |                     |                       |                             |                                            |
|                                                                                                    |                                                                 |                                                 |                              |                     |                       |                             |                                            |
| Des                                                                                                    | •                                                               | 10000                                           |                              | 11                  |                       | 10.00                       |                                            |
|                                                                                                    | Michael Cade                                                    | Description                                     | 1                            | [bdat               | 11411.0               | Credit                      |                                            |
| (2)                                                                                                    | 20-00-1748-00-000-7-00-0-PM                                     | + Jacord Day Frank 421 (All                     |                              |                     | 8.0                   | Contract of                 | 12.872.00                                  |
|                                                                                                    |                                                                 |                                                 |                              |                     |                       | 0 440                       | · Dem(s)                                   |
|                                                                                                    |                                                                 | ant Cartal                                      |                              |                     |                       | Balancet                    |                                            |

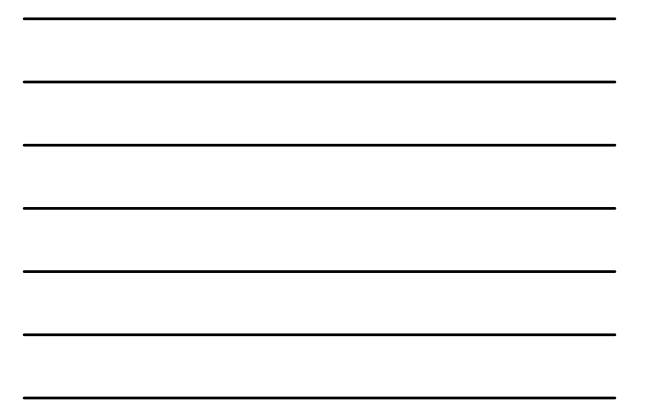

## OUTSTANDING CHECKS – VOID & REISSUE

Outstanding checks - review all outstanding checks on the register.

- Print Banking Register for Uncleared Items, or
   Review directly from Banking & Receipts > Registers
- Research. Why is it outstanding?
- ≻ Void & reissue
- Void Completely if you void completely, do not forget to go back and delete the bill NOTE:

If you need to void an OLD check, the best way to clear it is to create a receipt for the same amount and clear both transactions on the following bank statement.

#### Do NOT Void a payroll check - WHY???

- Tax implications
- Changes W-2 reporting, etc.

#### DO FINAL BUDGET AMENDMENT

Enter your final budget amendmentMust be approved by 6/30 or 8/31

#### BUDGET PREPARATION

It's budget planning time!

 $\succ$  Once the 2017-2018 general ledger is open, you can begin working through the budget process at any time by using one of the following methods:

□ <u>Upload the budget by using Microsoft Excel</u> – This requires some spreadsheet formatting, but once it is approved by the board, the budget can easily be uploaded to WebSmart through Budget Revisions (<u>Recommended</u>).

OR

□ <u>Manually enter the budget</u> – if preferred, the budget can be manually entered in Budget Revisions once the budget is approved by the board.

RECONCILE AUGUST

Reconcile June (or) August bank statement

Verify ledgers - quick check before closing

#### EOY CLOSING - CLOSE LEDGER

Before Closing the 2016-2017 Ledger

> Complete all transactions for 2016-2017

 $\succ$  Reconcile all bank statements

> Once all invoices and purchase orders are reviewed, and you are certain that no more transactions need to be processed through the finance module (other than journal entries), you are ready to close the ledger.

#### EOY CLOSING

Importance of Closing and Finalizing Ledgers

#### Closing the 2016-2017 Ledger

- $\succ$  Closes the ability to post through budgets, accounts payable, payroll, and banking.
- > Allows postings of journal entry transactions ONLY.
- Closing a ledger rolls the permanent balances of the Assets and Liabilities (Balance Sheet accounts) to the subsequent new ledger, and allows the ability to run a Trial Balance in the new year to verify cash balances.

#### <u>EOY FINALIZING –</u> AUDIT ADJUSTING ENTRIES

Before finalizing the 2016-2017 ledger -

 $\succ$  Enter the audit adjusting journal entries in the 2016-2017 fiscal year.

Save journal entry.

On the main journal entry screen, select to post the journal entry to the general ledger.

| 100 | aterosce<br>z +:               |             |       | kel<br>8.1 | lger.Date | Pred.Date: |    |
|-----|--------------------------------|-------------|-------|------------|-----------|------------|----|
| ï   | escription                     |             |       |            |           |            | -  |
| ž   | 用 41                           |             |       |            |           |            |    |
|     |                                |             |       |            |           |            | _  |
| **  |                                |             |       |            |           |            |    |
| •   | Account Code                   | Description | Debit |            | Credit    |            | 15 |
| 4   | 420-12-6399.00-002-7-12-0-PW • | (AR #1      |       | 625.52     |           | 8.00       | 0  |
| ł   | 420-13-6339.80-000-7-11-0-PW . | NE 41       |       | 8.00       |           | 625.12     | 0  |
|     |                                |             |       |            | O 444     | 2.4 20100  |    |
|     |                                |             |       |            |           |            |    |

#### EOY FINALIZING

Finalizing the 2016-2017 Ledger

Once the ledger is finalized,

 $\succ$  it is fully reportable for PEIMS submission, which should match your audit  $\succ$  no further transactions can be posted

The 2016-2017 Ledger MUST be finalized prior to submitting the final Mid-Year Submission!!!!!

#### VERIFY SCHEDULES IN AUDIT AGAINST WEBSMART

- > Verify schedules in audit against WebSmart (See audit handout)
- $\succ \textit{Submit PEIMS} \textit{Check Schedules in PEIMS against Audit}$
- > Finalize Ledgers before submitting final PEIMS
- > Post Final Budget on Website

Reclassify a Transaction with an AP Statement

WebSmart offers an alternative method to reclassify an account code in a transaction rather than creating a journal entry. This alternative method utilizes the bill process using a negative and positive unit amount. This process will record the appropriate debit and credit amount to the expense accounts, creates a transaction in the general ledger detail and appears on the **vendor transactions reports. Note: You will have to do a journal entry to reclassify accounts payable (2110) and cash (1110) if the reclassification involves multiple net asset** (Fund) codes.

With this method, you will follow a few easy steps:

- Create a bill to the vendor you're doing the AP statement for.
- Add one line item with two coding lines.
  - Do not enter number of units or price information this bill will balance to \$0.
- In the first code line, enter the incorrect code. In the extended price, reflect the amount in a negative.
- In the second code line, enter the corrected code. Enter the price in a positive.
- Pay the bill through the Payments > Make Payments module just like a regular bill.
- Create a journal entry to move accounts payable & cash to the proper fund, *only if multiple funds are involved*.

As an example, if you have written a check for office supplies to a local vendor and it was coded to contracted services, but it should have been coded to office supplies, follow these steps to make the reclassification to the account code.

*Example 1:* Let's say check #10345 payable to Office Depot in the amount of \$6,150.00 was originally coded to contracted services, account code 420-11-6219.00-101-7-11-0-88; however, it should have been coded to general supplies, account code 420-11-6399.00-101-7-11-0-88. Let's take a look at how to correct the code.

## Finance > Purchasing & AP > Payables> Bills>Create Bill

- First, create and save a bill. Use the date the original transaction was posted.
- Input a description in the reference line.
- Choose the vendor.
- Add one Line Item. Leave the Qty and Price blank.
- Choose Add Coding for the line item we want to use offsetting charges here to balance to \$0.
- Input the incorrect account code in the first code box. In the amount for the first code, enter the amount as a negative.

Reclassifying a Transaction with a Bill Updated June 2017

- In the second box, input the correct account code. Enter the amount in the amount box as a positive.
- Click Create to save your bill.

| New Bill         |                                                    |            |               |       |                 |
|------------------|----------------------------------------------------|------------|---------------|-------|-----------------|
| <u>Reference</u> |                                                    |            | Due Date      | I     | ransaction Date |
| Reclass CK# 1034 | 5 from 6299 to 6399 - Office Depot                 |            |               | 4     | /13/2017 🗂      |
| Vendor           | AP Group                                           |            | <u>Status</u> |       |                 |
| Office Depot     | ▼ None ▼                                           |            | New           |       |                 |
|                  | 1                                                  |            | I             |       |                 |
| Items            |                                                    |            |               |       |                 |
| # Item No.       | Description - Debit / Credit                       |            | Qty           | Price | Ext. Price      |
| 1                | Reclass CK# 10345 from 6299 to 6399 - Office Depot |            | 0.00          | 0     | 00 0.00         |
|                  | 420-11-6219.00-001-7-11-0-88 V -6                  | ,150.00 입  |               |       |                 |
|                  | 420-11-6399.00-001-7-11-0-88 V 6                   | ,150.00 🕄  |               |       |                 |
|                  |                                                    | Add Coding |               |       |                 |
|                  | _                                                  |            |               | G     | Add 1 🔻 Item(s) |
|                  | K Create Cancel                                    |            |               |       |                 |
|                  |                                                    |            |               |       |                 |

### **Finance > Purchasing & AP > Payments > Make Payments**

- Next, process the **bill**. This step will credit the incorrect account and expense the appropriate account. The AP Check Run balance will be **zero**, thus there will not be any net change in cash.
  - Go to Finance > Purchasing & AP > Payments > Make Payments
  - Select the appropriate **Banking Account.**
  - Select the vendor, again, in this example, we are using Speech Specialties.
  - Verify the net payment amount is **0.00**
  - $\circ$  If there are several transactions listed on the AP Payments screen, select the  $\boxplus$  to see all available transactions and only select the bill and credit memo pertaining to this reclassification.
  - Select **Create Check Run**. This process will create the AP Check Run posting the correct transactions accordingly.

| inance 8                                                                                     | k ap > f                                   | ayments > Make I                   | Payments             |                          |   |        |       |  |  |       |        |
|----------------------------------------------------------------------------------------------|--------------------------------------------|------------------------------------|----------------------|--------------------------|---|--------|-------|--|--|-------|--------|
| Unpai                                                                                        | Unpaid Liabilities                         |                                    |                      |                          |   |        |       |  |  |       |        |
| Updat                                                                                        | Update the bank general information below: |                                    |                      |                          |   |        |       |  |  |       |        |
| * Banking Account:       Account 3         Total Amount:       0.00         Create Check Run |                                            |                                    |                      |                          |   |        |       |  |  |       |        |
|                                                                                              |                                            |                                    |                      |                          |   |        |       |  |  | Liabi | lities |
| Quer                                                                                         | y: NO                                      | N-PAYROLL - All Li                 | abilities 🔻          |                          |   |        |       |  |  |       |        |
|                                                                                              | Vend                                       | or                                 |                      |                          |   | Amount | Pay 📃 |  |  |       |        |
| Office Depot \$0.00                                                                          |                                            |                                    |                      |                          |   |        |       |  |  |       |        |
|                                                                                              | Ð                                          | Credit Memo #2<br>6399 - Office De | 0435: Reclas<br>epot | s CK# 10345 from 6299 to | ) | \$0.00 |       |  |  |       |        |

That will bring you to a screen where you have the option to **Cancel** or **Save.** 

- Enter the Transaction Date from the original payment.
- Select Save

| Finance & AP > Payments > Make | e Payments                                                                                                    |
|--------------------------------|----------------------------------------------------------------------------------------------------|
| Create: New Check R            | un                                                                                                    |
| Cancel                         |                                                                                                    |
|                                | AP Check Run                                                                                                    |
| Preview                        | This check run will NOT been submitted to the banking register or ledger until you click the SAVE button. This run contains <b>\$0.00</b> in live checks and <b>\$0.00</b> in electronic payments which will be which will be posted to the register of the account selected below and to the ledger effective the date provided. |
|                                | Banking Account: Account 3                                                                                                    |
|                                | * Run Date: 4/13/2017                                                                                                    |
|                                | * Sort Order: Increment By Vendor Name ▼                                                                                                    |
|                                | Live Checks                                                                                                    |
|                                | Page Size: 10 V                                                                                                    |
|                                | No Checks Found                                                                                                    |
|                                | Q Page 1 of 1 ▼ Q Q                                                                                                    |
|                                | Electronic Files                                                                                                    |
|                                | Page Size: 10 V                                                                                                    |
|                                | No Files Found                                                                                                    |
|                                |                                                                                                    |
|                                | AP Statements                                                                                                    |
|                                | Page Size: 10 V                                                                                                    |
|                                | Vendor                                                                                                    |
|                                | Office Depot                                                                                                    |
|                                | Q Page 1 of 1 ▼ Q Q                                                                                                    |
|                                |                                                                                                    |

Reclassifying a Transaction with a Bill Updated June 2017

3

- Since the net effect is **0.00**, an **AP Statement** is created instead of a **live check** or **electronic file**.
- To print the **AP Statement**, select the printer icon . See example below:

| AP Statement             | AP Statements     |            |  |  |  |  |  |  |  |  |
|--------------------------|-------------------|------------|--|--|--|--|--|--|--|--|
| Page Size: 10 ▼          |                   |            |  |  |  |  |  |  |  |  |
| Reference Vendor Actions |                   |            |  |  |  |  |  |  |  |  |
| STMT052060               | Office Depot      | ی _ھ       |  |  |  |  |  |  |  |  |
|                          | 🚺 🔇 Page 1 of 1 🔻 | $\bigcirc$ |  |  |  |  |  |  |  |  |
|                          |                   |            |  |  |  |  |  |  |  |  |

Reclassifying a Transaction with a Bill Updated June 2017

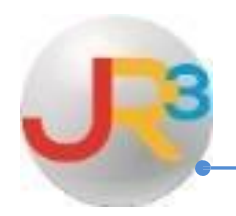

## Finance > Banking & Receipts > Registers

## Have you ever gone to your bank register and seen this picture?

| ance | > Banking & K | eceipts > Regist | ers                             |                                                                                                    |                                 |                                                    |
|------|---------------|------------------|---------------------------------|----------------------------------------------------------------------------------------------------|---------------------------------|----------------------------------------------------|
| Bank | king Register |                  |                                 |                                                                                                    | <b>O</b> A                      | dd Voided Check                                    |
| Page | e Size: 10 👻  | Query: Curre     | ent Transactions 👻 Account: I 🗨 |                                                                                                    | Ledger Balan<br>Available Balan | ce: <b>\$137,532.8</b><br>ce: <b>\$135,474.3</b> 2 |
|      | Date          | <u>Ref</u>       | Memo / Description              |                                                                                                    | Debit (-) CLI                   | R Credit (+)                                       |
| ÷    | 8/29/2012     | EPAY006899       |                                 | Have you ever opened your register and seen                                                         | \$0.00                          | \$0.00                                             |
| ÷    | 10/18/2012    | EPAY007523       |                                 | these red numbers and wondered what is going on?                                                    | \$0.00                          | \$0.00                                             |
| ŧ    | 10/19/2012    | EPAY007251       |                                 | The Ledger Balance is showing you what your                                                         | \$0.00                          | \$0.00                                             |
| ÷    | 11/1/2012     | EPAY007418       |                                 | GL says your bank balance is and the Available<br>Balance is what the register is. When these       | \$0.00                          | \$0.00                                             |
| ÷    | 11/6/2012     | EPAY007490       |                                 | red. If they are in balance then they both will be in                                               | \$0.00                          | \$0.00                                             |
| Ŧ    | 11/27/2012    | EPAY007771       |                                 | black and the same number.                                                                          | \$0.00                          | \$0.00                                             |
| ÷    | 4/1/2013      | EPAY009059       |                                 | If you see this in your check register or see                                                       | \$0.00                          | \$0.00                                             |
| ÷    | 6/16/2013     | EPAY010095       |                                 | Reports, then this is usually the problem. 99.9% of the time this is caused by a journal entry done | \$0.00                          | \$0.00                                             |
| ÷    | 7/3/2013      | EPAY010584       |                                 | improperly to cash.                                                                                 | \$0.00                          | \$0.00                                             |
| ÷    | 7/19/2013     | EPAY010601       |                                 |                                                                                                    | \$0.00                          | \$0.00                                             |
|      |               |                  | H   I   J                       | <u>K   L   M   N   O   P   Q   R   S   T   U   V   W   X   Y   Z</u>                                |                                 |                                                    |
| Reco | rds: 116      |                  |                                 |                                                                                                    | O Page 1 of                     | F 12 👻 🕗 🙆                                         |

## First Step

Identify how much you are out of balance. Subtract one amount from the other.

$$\frac{137,532.85}{135,474.32} + 2,058.53 =$$

You are looking for 2058.53. That is how much You are out of balance. To find this, go to Reports > General Ledger > General Ledger with the settings shown below.

| inance Reports       |                                 |                |                                                                              |
|----------------------|---------------------------------|----------------|------------------------------------------------------------------------------|
| Report*              | General Ledger 🗸                |                |                                                                              |
| Parameters           |                                 |                |                                                                              |
| Scope                | Detail 👻                        | Fund           | Choose General Ledger Report and<br>Detail for the scope. We will start with |
| Date Range           | This Fiscal Year 👻              | Function       | this year. Choose Voucher Type                                               |
| Voucher Type         | Check Runs *                    | Object 1113    | and click to Export Data to Excel.                                           |
|                      | Bank Charges<br>Payroll Batches | Sub-Object 1   | Choose Object Code filter and put in<br>the object code of the bank account  |
|                      | Journal Entries                 | Organization   | that is out of balance with the registe                                      |
| District Filter      | 227803-WAYSIDE SCHOOLS 👻        | Fise           | Click on Run Report                                                          |
| Export Data To Excel |                                 | Program Intent |                                                                              |
|                      | 🍖 Run Report                    | Sub-Object 2   |                                                                              |
|                      |                                 | Sub-Object 3   |                                                                              |
|                      |                                 | 🔮 Fi           | lter Help                                                                    |

## After opening your spreadsheet you will see this.

|    | Α    | В            | С          | D           | E          | F         | G          | Н         |          | J           | K       |
|----|------|--------------|------------|-------------|------------|-----------|------------|-----------|----------|-------------|---------|
| 1  | Fund | FundDesci    | Code       | Description | LedgerDat  | Reference | Transactio | BudgetOpe | Encumbra | Transactior | Balance |
| 2  | 211  | ESEA, Titl   | 211-00-111 | Horizon Ba  | 07/19/2013 | V:12804/T | AJE: Recla | 0         | 0        | -87.22      |         |
| 3  | 211  | ESEA, Titl   | 211-00-111 | Horizon Ba  | 11/18/2013 | V:13759/T | AJE: Recla | 0         | 0        | -886.01     |         |
| 4  | 211  | ESEA, Titl   | 211-00-111 | Horizon Ba  | 11/19/2013 | V:13385/T | AJE: Balar | 0         | 0        | 1567.53     |         |
| 5  | 224  | IDEA - Par   | 224-00-111 | Horizon Ba  | 08/01/2013 | V:12801/T | AJE: Recla | 0         | 0        | -66.98      |         |
| 6  | 224  | IDEA - Par   | 224-00-111 | Horizon Ba  | 08/27/2013 | V:12796/T | AJE: Recla | 0         | 0        | -75         |         |
| 7  | 224  | IDEA - Par   | 224-00-111 | Horizon Ba  | 09/18/2013 | V:12797/T | AJE: Recla | 0         | 0        | -688.06     |         |
| 8  | 240  | National S   | 240-00-111 | Horizon Ba  | 07/10/2013 | V:12759/T | AJE: Corre | 0         | 0        | -2219.36    |         |
| 9  | 255  | ESEA, Titl   | 255-00-111 | Horizon Ba  | 07/19/2013 | V:12804/T | AJE: Recla | 0         | 0        | 87.22       |         |
| 10 | 258  | CSP Grant    | 258-00-111 | Horizon Ba  | 07/02/2013 | V:11555/T | AJE: Lapto | 0         | 0        | -8330       |         |
| 11 | 265  | Title IV, Pa | 265-00-111 | Horizon Ba  | 07/02/2013 | V:11555/T | AJE: Lapto | 0         | 0        | 8330        |         |
| 12 | 265  | Title IV, Pa | 265-00-111 | Horizon Ba  | 08/30/2013 | V:12794/T | AJE: Corre | 0         | 0        | 338         |         |
| 13 | 265  | Title IV, Pa | 265-00-111 | Horizon Ba  | 10/15/2013 | V:13351/T | AJE: Recla | 0         | 0        | 325         |         |
| 14 | 410  | State Text   | 410-00-111 | Horizon Ba  | 11/19/2013 | V:13385/T | AJE: Balar | 0         | 0        | -1567.53    |         |
| 15 | 410  | State Text   | 410-00-111 | Horizon Ba  | 11/19/2013 | V:13386/T | AJE: Balar | 0         | 0        | -587.5      |         |
| 16 | 420  | Foundation   | 420-00-111 | Horizon Ba  | 07/10/2013 | V:12759/T | AJE: Corre | 0         | 0        | 2219.36     |         |
| 17 | 420  | Foundation   | 420-00-111 | Horizon Ba  | 08/01/2013 | V:12801/T | AJE: Recla | 0         | 0        | 66.98       |         |
| 18 | 420  | Foundation   | 420-00-111 | Horizon Ba  | 08/27/2013 | V:12796/T | AJE: Recla | 0         | 0        | 75          |         |
| 19 | 420  | Foundation   | 420-00-111 | Horizon Ba  | 08/30/2013 | V:12794/T | AJE: Corre | 0         | 0        | -338        |         |
| 20 | 420  | Foundation   | 420-00-111 | Horizon Ba  | 09/18/2013 | V:12797/T | AJE: Recla | 0         | 0        | 688.06      |         |
| 21 | 420  | Foundation   | 420-00-111 | Horizon Ba  | 10/15/2013 | V:13351/T | AJE: Recla | 0         | 0        | -325        |         |
| 22 | 420  | Foundation   | 420-00-111 | Horizon Ba  | 11/18/2013 | V:13759/T | AJE: Recla | 0         | 0        | 886.01      |         |
| 23 | 420  | Foundation   | 420-00-111 | Horizon Ba  | 11/19/2013 | V:13386/T | AJE: Balar | 0         | 0        | 587.5       |         |
| 24 |      |              |            |             |            |           |            |           |          |             |         |
| 25 |      |              |            |             |            |           |            |           |          |             |         |
| 00 |      |              |            |             |            |           |            |           |          |             |         |

Now simply auto sum the transaction balance column to get the total.

|    | Α    | B            | С          | D           | E            | F           | G           | Н         |          | J           |
|----|------|--------------|------------|-------------|--------------|-------------|-------------|-----------|----------|-------------|
| 1  | Fund | FundDesci    | Code       | Description | LedgerDat    | Reference   | Transactio  | BudgetOpe | Encumbra | Transaction |
| 2  | 211  | ESEA, Titl   | 211-00-111 | Horizon Ba  | 07/19/2013   | V:12804/T   | AJE: Recla  | 0         | 0        | -87.22      |
| 3  | 211  | ESEA, Titl   | 211-00-111 | Horizon Ba  | 11/18/2013   | V:13759/T:  | AJE: Recla  | 0         | 0        | -886.01     |
| 4  | 211  | ESEA, Titl   | 211-00-111 | Horizon Ba  | 11/19/2013   | V:13385/T   | AJE: Balar  | 0         | 0        | 1567.53     |
| 5  | 224  | IDEA - Par   | 224-00-111 | Horizon Ba  | 08/01/2013   | V:12801/T   | AJE: Recla  | 0         | 0        | -66.98      |
| 6  | 224  | IDEA - Par   | 224-00-111 | Horizon Ba  | 08/27/2013   | V:12796/T   | AJE: Recla  | 0         | 0        | -75         |
| 7  | 224  | IDEA - Par   | 224-00-111 | Horizon Ba  | 09/18/2013   | V:12797/T   | AJE: Recla  | 0         | 0        | -688.06     |
| 8  | 240  | National S   | 240-00-111 | Horizon Ba  | 07/10/2013   | V:12759/T:  | AJE: Corre  | 0         | 0        | -2219.36    |
| 9  | 255  | ESEA, Titl   | 255-00-111 | Horizon Ba  | 07/19/2013   | V:12804/T   | AJE: Recla  | 0         | 0        | 87.22       |
| 10 | 258  | CSP Grant    | 258-00-111 | Horizon Ba  | 07/02/2013   | V:11555/T:  | AJE: Lapto  | 0         | 0        | -8330       |
| 11 | 265  | Title IV, Pa | 265-00-111 | Horizon Ba  | 07/02/2013   | V:11555/T:  | AJE: Lapto  | 0         | 0        | 8330        |
| 12 | 265  | Title IV, Pa | 265-00-111 | Horizon Ba  | 08/30/2013   | V:12794/T   | AJE: Corre  | 0         | 0        | 338         |
| 13 | 265  | Title IV, Pa | 265-00-111 | Horizon Ba  | 10/15/2013   | V:13351/T:  | AJE: Recla  | 0         | 0        | 325         |
| 14 | 410  | State Text   | 410-00-111 | Horizon Ba  | 11/19/2013   | V:13385/T:  | AJE: Balar  | 0         | 0        | -1567.53    |
| 15 | 410  | State Text   | 410-00-111 | Horizon Ba  | 11/19/2013   | V:13386/T:  | AJE: Balar  | 0         | 0        | -587.5      |
| 16 | 420  | Foundation   | 420-00-111 | Horizon Ba  | 07/10/2013   | V:12759/T:  | AJE: Corre  | 0         | 0        | 2219.36     |
| 17 | 420  | Foundation   | 420-00-111 | Horizon Ba  | 08/01/2013   | V:12801/T:  | AJE: Recla  | 0         | 0        | 66.98       |
| 18 | 420  | Foundation   | 420-00-111 | Horizon Ba  | 08/27/2013   | V:12796/T:  | AJE: Recla  | 0         | 0        | 75          |
| 19 | 420  | Foundation   | 420-00-111 | Horizon Ba  | 08/30/2013   | V:12794/T:  | AJE: Corre  | 0         | 0        | -338        |
| 20 | 420  | Foundation   | 420-00-111 | Horizon Ba  | 09/18/2013   | V:12797/T:  | AJE: Recla  | 0         | 0        | 688.06      |
| 21 | 420  | Foundation   | 420.00.111 | Horizon Br  | 10/16/2013   | V-13361/T   | A IE: Recla | 0         | 0        | -325        |
| 22 | 420  |              |            |             |              |             |             | 0         | 0        | 886.01      |
| 23 | 420  | Use a        | auto sum t | to get a to | otal for the | column.     | We          | 0         | 0        | 587.5       |
| 24 |      | are lo       | okina for  | 2 058 53    | We see       | 0 so it did | Inot        |           |          |             |
| 25 |      | arono        | hann       | en in the   | current ve   | ar          |             |           | -        | - 0         |
| 26 |      |              | napp       | ennine      | current ye   | -un -       |             |           |          |             |
| 27 |      | -            |            |             |              |             |             |           |          |             |

Now repeat the steps of running the report again and sending it to excel. Now we will run the report for last fiscal year.

| Finance Reports      |                                 |                |                   |                        |
|----------------------|---------------------------------|----------------|-------------------|------------------------|
| Report*              | General Ledger 🗸                |                |                   |                        |
| Parameters           |                                 |                |                   |                        |
| Scope                | Detail 👻                        | Fund           |                   |                        |
| Date Range           | Last Fiscal Year 🛶              | Function       |                   | Same report parameters |
| Voucher Type         | Check Runs 🔺                    | Object         | 1113              | Fiscal Year.           |
|                      | Bank Charges<br>Payroll Batches | Sub-Object 1   |                   |                        |
|                      | Payroll Accrual Journal Entries | Organization   |                   |                        |
| District Filter      | 227803-WAYSIDE SCHOOLS 👻        | Fiscal Year    |                   |                        |
| Export Data To Excel |                                 | Program Intent |                   |                        |
|                      | 🍋 Run Report                    | Sub-Object 2   |                   |                        |
|                      |                                 | Sub-Object 3   |                   |                        |
|                      |                                 |                | Filter Help       |                        |
|                      |                                 |                | <u>- mer neip</u> |                        |

After auto summing the transaction balance column I see the number we have been looking for. We have journal entries problems in Last Fiscal Year.

|    |                       | nave journal entries problems in Las                             | n riscar rear. |            |   |
|----|-----------------------|------------------------------------------------------------------|----------------|------------|---|
| 68 | 420                   | Foundatior 420-00-11 Horizon Ba 03/01/201: V:11766/T AJE: Textl  | 0              | 0 52437.89 | 9 |
| 69 | 420                   | Foundatior 420-00-111 Horizon Ba 03/07/2013 V:10098/T AJE: Reco  | 0              | 0 20304.25 | 5 |
| 70 | 420                   | Foundatior 420-00-111 Horizon Ba 03/28/2013 V:10106/T AJE: Reco  | 0              | 0 7221.92  | 2 |
| 71 | 420                   | Foundatior 420-00-111 Horizon Ba 04/30/2013 V:11636/T AJE: Rem   | 0              | 0 -28.81   | 1 |
| 72 | 420                   | Foundatior 420-00-111 Horizon Ba 05/25/2013 V:11635/T AJE: Rem   | 0              | 0 -28.81   | 1 |
| 73 | 420                   | Foundatior 420-00-111 Horizon Ba 06/25/2013 V:11638/T AJE: Rem   | 0              | 0 -28.81   | 1 |
| 74 | 420                   | Foundatior 420-00-111 Horizon Ba 06/30/2013 V:11274/T AJE: Incre | 0              | 0 -132.29  | 9 |
| 75 | 420                   | Foundatior 420-00-111 Horizon Ba 06/30/2013 V:11734/T AJE: Recla | 0              | 0 -7239.03 | 3 |
| 76 | 420                   | Foundatior 420-00-111 Horizon Ba 06/30/2013 V:11983/T AJE: Corre | 0              | 0 -75.64   | 1 |
| 77 | 420                   | Foundatior 420-00-111 Horizon Ba 06/30/2013 V:13402/T AJE: Corre | 0              | 0 32722.00 | 5 |
| 78 | 420                   | Foundatior 420-00-111 Horizon Ba 06/30/2013 V:13408/T AJE: Reco  | 0              | 0 2114.53  | 3 |
| 79 | 429                   | State Fund 429-00-111 Horizon Ba 06/30/2013 V:11983/T AJE: Corre | 0              | 0 75.64    | 1 |
| 80 |                       |                                                                  |                |            |   |
| 81 |                       |                                                                  |                | 2058.53    | 3 |
| 82 |                       |                                                                  |                |            |   |
| 83 |                       |                                                                  |                |            |   |
| 84 |                       | There is our number. It was from a journa                        | al             |            |   |
| 85 | entry from last year. |                                                                  |                |            |   |
| 86 |                       |                                                                  |                |            |   |
| 87 |                       |                                                                  |                |            |   |
| 88 |                       |                                                                  |                |            |   |
| 89 |                       |                                                                  |                |            |   |
| 90 |                       |                                                                  |                |            |   |
|    |                       |                                                                  |                |            |   |

Use the Voucher Number listed in the Spreadsheet. Find the entry in Journal Entries, unpost the entry and correct it, then re-post the entry. This should balance your register.

## Federal Funds and Their Shared Service Arrangement Counterparts

| 200-289            | 290-379               |                                                                           |                   |
|--------------------|-----------------------|---------------------------------------------------------------------------|-------------------|
| Special Revenue    | Special Revenue       | Program Title                                                             | CFDA No.          |
| (Federal Programs) | (Federally Funded     |                                                                           |                   |
|                    | SSA's - to be used by |                                                                           |                   |
|                    | Fiscal Agent only)    |                                                                           |                   |
| 203                | 292                   | Child Care Development Block Grant                                        | 93.575            |
| 204                | 293                   | ESEA Title IV Safe and Drug Free Schools and Community Act                | 84.186A           |
| 205                | 294                   | Head Start                                                                | 93.600            |
| 206                | 295                   | ESEA Title X, Part C - Education for the Homeless Children and Youth      | 84.196            |
| 208                | 297                   | Human Immunodenciency Virus (HIV) Education                               | 93.938            |
| 209                | 298                   | Energy Conservation for Institutional Buildings                           | 81.052            |
| 211                | 300                   | ESEA Title I Part A - Improving Basic Frograms                            | 04.010A           |
| 212                | 301                   | ESEA Title   Part B - Even Start Family Literacy                          | 04.011<br>84.212  |
| 213                | 302                   | ESEA Title V Part D - Jacob Javits Gifted and Talented Students Education | 04.213            |
| 218                | 307                   | Act                                                                       | 84.206            |
| 220                | 309                   | Adult Basic Education (ABE) - Federal                                     | 84.002            |
| 222                | 311                   | National and Community Service Act - Learn and Serve America              | 94.004            |
| 223                | 312                   | Temporary Assistance for Needy Families (TANF)                            | 93.558            |
| 224                | 313                   | IDEA - Part B, Formula                                                    | 84.027            |
| 225                | 314                   | IDEA - Part B, Preschool                                                  | 84.173            |
| 226                | 315                   | IDEA - Part B, Discretionary                                              | 84.027            |
| 227                | 316                   | IDEA - Part B, Deaf                                                       | 84.027            |
| 228                | 317                   | IDEA - Part B, Preschool Deaf                                             | 84.173            |
| 229                |                       | IDEA - Part D, Deaf-Blind                                                 | 84.025            |
| 230                | 319                   | IDEA - Part D, Personnel Training                                         | 84.029            |
| 236                | 325                   | Substance Abuse Prevention and Treatment Block Grant - Intervention       | 93.959            |
| 237                | 326                   | ESEA Title IV - Safe and Drug Free Schools and Community Act              | 84.186A           |
| 238                | 327                   | Substance Abuse Prevention and Treatment Block Grant - Females            | 93.959            |
| 239                | 328                   | Substance Abuse Prevention and Treatment Block Grant - Prevention         | 93.959            |
| 242                | 329                   | (HHSC)                                                                    | 10 559            |
| 243                | 330                   | Career and Technical Education - Technical Preparation                    | 84,243A           |
| 244                | 331                   | Career and Technical Education - Basic Grant                              | 84.048            |
| 245                | 332                   | Career and Technical Education - Single Parent                            | 84.048A           |
| 246                | 333                   | Career and Technical Education - Sex Equity                               | 84.048A           |
| 247                | 334                   | Career and Technical Education - Curriculum Development                   | 84.048A           |
| 248                | 335                   | Career and Technical Education - Professional Development                 | 84.048A           |
| 249                | 336                   | Career and Technical Education - Community Based Organization             | 84.174A           |
| 250                | 337                   | Career and Technical Education - Apprenticeship                           | 84.048A           |
| 251                | 338                   | Career and Technical Education - Quality Work Force                       | 84.048A           |
| 252                | 339                   | Career and Technical Education - Other Program Improvement                | 84.253A           |
| 253                | 340                   | IDEA, Part C, Early Intervention (Deaf)                                   | 84.181A           |
| 255                | 342                   | Title II, Part A: Teacher and Principal Training and Recruiting           | 84.367A           |
| 256                | 343                   | ESEA Title I Comprehensive School Reform                                  | 84.010B           |
| 258                |                       | Public Charter Schools                                                    | 84.282            |
| 259                |                       | Matching Funds for Library Purchases                                      |                   |
| 261                | 348                   | Reading First                                                             | 84.357            |
| 262                | 349                   | Enniancing Education Through Lectinology                                  | 84.318A           |
| 203                | 350                   | Ligiish Language Acquisition and Language Enhancement                     | 84.365A           |
| <u>∠04</u><br>265  | 350                   | 21st Century Community Learning Centers                                   | 04.1040<br>01.007 |
| 200                | 366                   | ARRA of 2009. Title XIV. State Fiscal Stabilization Fund                  | 04.201<br>81 201  |
| 200                |                       | Improving Academic Achievement (Grants for State Assessments and Related  | 04.354            |
| 267                | 354                   | Activities)                                                               | 84.369            |
| 269                | 255                   | Improving Academic Achievement (Grants for Enhanced Assessment            |                   |
| 200                | 300                   | Instruments                                                               | 84.368            |
| 269                | 356                   | Title V, Part A - Innovative Programs                                     | 84.298            |
| 270                | 347                   | ESEA, Title VI, Part B, Subpart 2 - Rural and Low-Income School           | 84.358B           |
| 271                |                       | Workforce Investment Act - Youth Activities                               | 17.259            |
| 272                |                       | Medicaid Administrative Claiming Program - MAC                            | 93.778            |
| 273                | 357                   | Mathematics and Science Partnerships                                      | 84.336B           |
| 2/4                |                       | GEAK UP<br>School Dranaut Dravantian                                      | 84.334S           |
| 2/5                | 250                   | Title LSIP Academy Grant                                                  | 84.360A           |
| 210                | 308                   | Title II Part D Subpart 1 - Ephancing Education through Technology APPA   | 84.377A           |
| 279                | 361                   | (Stimulus)                                                                | 84 386            |
|                    |                       | ESEA. Title X. Part C - Education for the Homeless Children and Youth -   | 04.000            |
| 280                | 367                   | ARRA (Stimulus)                                                           | 84.387            |

## Federal Funds and Their Shared Service Arrangement Counterparts

| 200-289            | 290-379               |                                                                           |          |
|--------------------|-----------------------|---------------------------------------------------------------------------|----------|
| Special Revenue    | Special Revenue       | Program Title                                                             | CFDA No. |
| (Federal Programs) | (Federally Funded     |                                                                           |          |
|                    | SSA's - to be used by |                                                                           |          |
|                    | Fiscal Agent only)    |                                                                           |          |
| 283                | 364                   | IDEA - Part B, Formula - ARRA (Stimulus)                                  | 84.391   |
| 284                | 365                   | IDEA - Part B, Preschool - ARRA (Stimulus)                                | 84.392   |
| 285                | 359                   | ESEA, Title I, Part A - Improving Basic Programs - ARRA (Stimulus)        | 84.389   |
| 286                | 360                   | Title I SIP Academy Grant - ARRA (Stimulus)                               | 84.388   |
| 007 000            | 369-378               | Federally Funded Special Revenue Funds - Locally Defined (Convert to Fund |          |
| 207-200            |                       | 289 / 379 for PEIMS)                                                      |          |
| 289                | 379                   | Federally Funded Special Revenue Funds                                    |          |

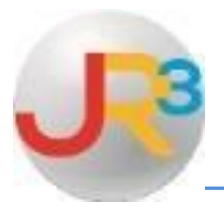

The following instructions will provide some training refreshers that you may find helpful during your End-of-Year processes.

## **Purchasing & AP**

### **Entering Requisitions in the new Fiscal Year**

- Date determines ledger posting!
- ➤ To enter requisition in new year use first date of new fiscal year
  - $\circ$  Ex: For requisition in 17-18, use Transaction Date 7/1/17 or 9/1/2017.
  - This will populate codes with 8 fiscal year.

| New Requisition                                                                       |               |                     |  |  |  |  |  |
|---------------------------------------------------------------------------------------|---------------|---------------------|--|--|--|--|--|
| Title                                                                                 | Delivery Date | Transaction Date    |  |  |  |  |  |
| Classroom supplies for 17-18                                                          |               | 9/1/2017            |  |  |  |  |  |
| Tracking Number <u>Bid Number</u>                                                     | AP Group      | <u>Status</u>       |  |  |  |  |  |
|                                                                                       | None 🔻        | Submit for review ▼ |  |  |  |  |  |
| Vendor Requestor                                                                      |               |                     |  |  |  |  |  |
| Vendor 100 🔻                                                                          |               | ▼                   |  |  |  |  |  |
| Purchasing Comments Ship To                                                           |               |                     |  |  |  |  |  |
| Miscellaneous classroom supplies to have classrooms ready for first day of Facility 2 |               | <b></b>             |  |  |  |  |  |
| school.                                                                               |               |                     |  |  |  |  |  |
| Facility 9                                                                            |               | ▼                   |  |  |  |  |  |
|                                                                                       | <u>@</u> ]    |                     |  |  |  |  |  |
| Items                                                                                 |               |                     |  |  |  |  |  |
| # Item No. Description                                                                | Qty Pri       | ice Ext. Price      |  |  |  |  |  |
| 1 Pencils                                                                             | 1.00          | 5.99 5.99 🕄         |  |  |  |  |  |
| 420-11-6399.00-001-8-11-0-88 🔻 5.99                                                   |               |                     |  |  |  |  |  |
| G Add Coding                                                                          | )             |                     |  |  |  |  |  |
|                                                                                       |               | 🚹 Add 🔟 🔻 Item(s)   |  |  |  |  |  |
| K Create S Cancel                                                                     |               |                     |  |  |  |  |  |
|                                                                                       |               |                     |  |  |  |  |  |

## **Merging Vendors**

- Purchasing & AP > Vendors > Vendors
- Select Select to edit vendor you would like to keep active
- ➤ Select Merge tab
  - This action is irreversible! Double-check that vendors are actually duplicates before continuing.
- Choose duplicate vendor(s) by checking the box
- Choose Modify Duplicate Invoices with (\*)
  - This action adds (\*) to the invoice number for duplicate invoice numbers between vendors
- ➤ Choose Merge Selected

| General Contact Info Purchasing Documents Security Merge                                                                                                    |                |       |                    |           |       |  |
|----------------------------------------------------------------------------------------------------|----------------|-------|--------------------|-----------|-------|--|
| Edit: Office Depot, Inc                                                                                                    |                |       |                    |           |       |  |
| This view allows you to merge other vendor records into this account. To do so, simply select the records you want to merge or provide your own candidate and click the merge button.<br>WARNING: this action is irreversible - all history will be merged into this vendor account for the selected entries |                |       |                    |           |       |  |
| Duplicate Cand                                                                                                    | idates         |       |                    |           |       |  |
| Identifier                                                                                                    | Name           |       | Address            | City      | State |  |
| This Vendor                                                                                                    | Office Depot   | , Inc | 1969 Overland Pass | Somewhere | тх    |  |
| ✓ 1017                                                                                                    | Office Depot   |       | 1969 Overland Pass | Somewhere | тх    |  |
| ✓ 1022                                                                                                    | Office Depot V | Vaco  | 1969 Overland Pass | Somewhere | тх    |  |
| Othe                                                                                                    | er Candidate   |       |                    | V         |       |  |
| Modify duplicate invoices<br>with (*)                                                                                                    |                |       |                    |           |       |  |

## **Reports for Auditor**

Most common preliminary reports to provide to auditors electronically:

Finance > Reports

- Audit LEA Download
- Bank Reconciliations
- Check Registers Run to Excel
- ➤ General Ledger Detail (Excel & PDF)
- General Ledger Summary (to verify permanent balances)
- ➤ Top Vendors
- Vendor Transactions Summary Run to Excel
- > Bank Register as of  $1^{st}$  day of fiscal year
- Bank Register Outstanding Items
- TRS Submissions
- ➤ NOGAS for grants
- MOE Calculations/Spreadsheet
- Employee Handbook
- Vendor Aged Payables
- Payroll Audit Spreadsheet
- Expenditures vs. Revenues for Fiscal Year

If your auditor asks for other specific reports and you cannot locate what you are looking for, give us a call! We can help!

| TSDS Report<br>Number | Edit+ Report                                             | Compare to Audit Schedules                   | Compare to WebSmart                                             |
|-----------------------|----------------------------------------------------------|----------------------------------------------|-----------------------------------------------------------------|
|                       | PRE9D011 - Statement of Revenues, Expenditures, and      |                                              |                                                                 |
|                       | Changes in Fund Balances - Governmental Funds            |                                              |                                                                 |
| PDM2-102-003          |                                                          | Budgetary Comparison Schedule, Actuals       | Income Statement by Function, Rollup                            |
| PDM2-100-002          | PRE3D002 - Actual Financial Summary by Object            | Schedule of Expenses (Exhibit C-1)           | Income Statement by Object Bollyn                               |
| 1 DIVIZ 100 002       | Thisbooz Actual Financial Summary by Object              |                                              |                                                                 |
|                       | PRF3D029 - Budgeted vs. Actual Expenditures by Function  |                                              | Income Statement by Function, Rollup: Fund - enter 420; Object  |
| PDM2-100-014          | Reconciliation                                           | Budgetary Comparison Schedule - General Fund | enter ~6%                                                       |
|                       |                                                          |                                              |                                                                 |
|                       | PRF9D008 - Schedule of Federal Funds                     | Schedule of Expenditures of Federal Awards   | Income Statement by Fund, Rollup: Fund - enter <299; Object -   |
| PDM2-102-001          |                                                          | (Exhibit H-1)                                | enter ~5%                                                       |
|                       | PRE3D017 - Mid-Year Financial Accountability Rating      |                                              |                                                                 |
| PDM2-100-012          | Indicators                                               | none                                         | Review FIRST indicators                                         |
|                       |                                                          |                                              |                                                                 |
|                       | PRF3D010 - Worksheet for Calculating Administrative Cost |                                              |                                                                 |
| PDM2-100-008          | Ratio                                                    | none                                         | Review FIRST indicators                                         |
|                       | DDF2D021 Actual Beyonuss by Fund & Object                |                                              |                                                                 |
| PDM2-100-004          | Investment Farnings                                      |                                              | Income Statement by Function, Bollup: Object - enter ~57%       |
| 1 DIVIZ 100 004       |                                                          |                                              |                                                                 |
|                       | PRF9D010 - Fund Balances Section of Balance Sheet -      |                                              | Balance Sheet By Object Rollup, Total Fund Equity = Net Assets, |
| PDM2-102-002          | Governmental Funds                                       | Statement of Activities                      | end of year on Statement of Activities                          |
|                       |                                                          | Statement of Financial Position              |                                                                 |
|                       | PRF3D019 - Actual Operating Expenditures by Function &   | Schedule of Expenses & Budgetary Comparison  |                                                                 |
| PDM2-100-013          | Object - Special Revenue Fund                            | Schedule                                     | Income Statement by Function, Rollup - verify totals            |
|                       |                                                          |                                              | Income Statement by Object, Rollup - verify totals              |